## Personalizing Your Donor Drive

## Your Story

- 1. Open your DonorDrive page on your phone or computer
- 2. Find Your Fundraising Page and click on Update Story
- 3. Write about your story with Dance Marathon or other information that is important to your individual fundraising.
- Add photos of you. Pictures from DM events are particularly helpful. (If you don't have any DM photos, feel free to check out our Social Media Station)
- 5. Press Update Story
- 6. Congrats! You've completed a high-value action that will positively impact your fundraising success!

## Milestones

- 1. Open your DonorDrive page on your phone or computer
- 2. Find Milestones and click on Add Fundraising Milestone
- 3. Click Add Milestone
- 4. Choose a Milestone Amount and create a fun Milestone Description
- 5. Click Save Milestone
- 6. Congrats! You've completed a high-value action that will positively impact your fundraising success!